## **Uniroyal Marine Exports Limited**

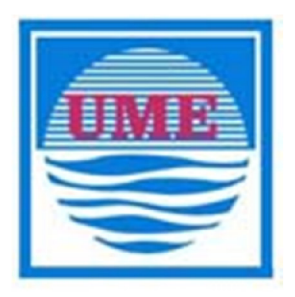

### 31<sup>st</sup> ANNUAL REPORT

2022-2023

### UNIROYAL MARINE EXPORTS LIMITED

| CHAIRMAN                              | : | Mr. SACHU RAJAN EAPEN                                                                                                    |
|---------------------------------------|---|----------------------------------------------------------------------------------------------------|
| MANAGING DIRECTOR                     | : | Mr. ANUSH K THOMAS                                                                                                    |
| DIRECTORS                             | : | Mr. K.C.THOMAS<br>Mr. V.MOHANLAL<br>Mr. AMBRISH NARESH SAMPAT<br>Mr. SACHU RAJAN EAPEN<br>Ms. NITHYA ALEX                                                 |
| COMPANY SECRETARY                     | : | Ms. MANJUSHA M NAIR                                                                                                    |
| CHIEF FINANCIAL OFFICER               | : | Ms. BINDU SURESH                                                                                                    |
| AUDITORS                              | : | M/s. B.S.J & Associates<br>Chartered Accountants<br>Ernakulam                                                                                             |
| SECRETARIAL AUDITOR                   | : | GopimohanSatheesan and Associates LLP<br>Practicing Company Secretary<br>Calicut – 673001                                                                 |
| BANKERS                               | : | 1.THE FEDERAL BANK LTD<br>Kozhikode 673 011                                                                                                    |
|                                       |   | 2. UCO Bank<br>Kozhikode 673 001                                                                                                    |
| REGISTERED OFFICE                     | : | 11/19, Vengalam P O<br>ChemancheryPanchayath<br>Kozhikode Dist.<br>Kerala-673 303, India.<br>Ph :0496 – 2633781,2633782                                   |
| REGISTRARS & SHARE TRANSFER<br>AGENTS | : | S K D C Consultants Limited<br>Kanapathy Towers, 3 <sup>rd</sup> Floor, 1391/A-1,<br>Sathy Road, Ganapathy, Coimbatore 641006.<br>( Phone : 0422-6549995) |
| ISIN                                  |   | N S D L & C D S L -INE602H01010                                                                                                    |

#### NOTICE

Notice is hereby given that the 31<sup>st</sup> Annual General Meeting of the members of Uniroyal Marine Exports Ltd. will be held on **Friday the 29<sup>th</sup> September 2023 at 02.30 p.m.** through Video Conferencing ("VC")/Other Audio Visual Means ("OAVM") to transact the following business:

#### **Ordinary Business**

- 1. To receive, consider and adopt the Audited Financial Statement of the Company for the financial year ended March 31, 2023 together with the Reports of the Board of Directors and the Auditors thereon.
- 2. To appoint a Director in place of Mr. Thomas Kadaketh Chandy (DIN: 02239374) who retires by rotation, being eligible and seeks re-appointment.
- 3. To appoint the Statutory Auditor and if thought fit, to pass, with or without modification(s), the following resolution as an Ordinary Resolution:

**"RESOLVED THAT** pursuant to Sections 139, 142 and other applicable provisions, if any, of the Companies Act, 2013 (the "Act") and the Companies (Audit and Auditors) Rules,2014 ("Rules") (including any statutory modification or re-enactment thereof, for the time being in force), the Company hereby approves the appointment of M/s. B.S.J & Associates, Chartered Accountants, (Firm Registration No.010560S), as Statutory Auditor of the Company to hold office from the conclusion of this Annual General Meeting (AGM) till the conclusion of the next AGM of the Company for the financial year 2023 -2024."

> By order of the Board For UNIROYAL MARINE EXPORTS LIMITED Sd/-Manjusha M Nair Company Secretary & Compliance Officer

Kozhikode 24/08/2023 Details of the directors seeking re-appointment as required under Regulation 36 (3) of the Securities and Exchange Board of India (Listing Obligations and Disclosure Requirements) Regulations, 2015 secretarial standard-2:

| Particulars                           | Mr. Thomas Kadaketh Chandy                   |
|---------------------------------------|----------------------------------------------|
| DIN                                   | 02239374                                     |
| Date of Birth                         | 24.05.1946                                   |
| Date of Appointment                   | 21/08/1992                                   |
| Type of Appointment                   | Non-Executive Director retiring by rotation. |
| Number of shares held in the Company  | 237500                                       |
| Membership/Chairmanship of Committees | NIL                                          |
| of other Companies                    |                                              |
| Experience                            | He is having more than 28 years of           |
|                                       | vast experience in seafood business          |
| Directorships held in other Companies |                                              |
| 1 HIMAX BUILDERS                      | S INDIA PRIVATE I IMITED                     |
|                                       |                                              |
|                                       |                                              |
| 3. GILGAL PROPERT                     | Y DEVELOPERS PRIVATE LIMITED                 |

#### Notes:

- 1. As you are aware, in view of the situation arising due to COVID-19 global pandemic, the general meetings of the companies shall be conducted as per the guidelines issued by the Ministry of Corporate Affairs (MCA) vide Circular No. 14/2020 dated April 8, 2020, Circular No.17/2020 dated April 13, 2020 and Circular No. 20/2020 dated May 05, 2020. The forthcoming AGM/EGM will thus be held through video conferencing (VC) or other audio visual means (OAVM). Hence, Members can attend and participate in the ensuing AGM through VC/OAVM.
- 2. Pursuant to the provisions of Section 108 of the Companies Act, 2013 read with Rule 20 of the Companies (Management and Administration) Rules, 2014 (as amended) and Regulation 44 of SEBI (Listing Obligations & Disclosure Requirements) Regulations 2015 (as amended), and MCA Circulars dated April 08, 2020, April 13, 2020 and May 05, 2020 the Company is providing facility of remote e-voting to its Members in respect of the business to be transacted at the AGM. For this purpose, the Company has entered into an agreement with Central Depository Services (India) Limited (CDSL) for facilitating voting through electronic means, as the authorized e-Voting's agency. The facility of casting votes by a member using remote e-voting as well as the e-voting system on the date of the AGM will be provided by CDSL.

- 3. The Members can join the AGM in the VC/OAVM mode 15 minutes before and after the scheduled time of the commencement of the Meeting by following the procedure mentioned in the Notice. The facility of participation at the AGM through VC/OAVM will be made available to at least 1000 members on first come first served basis. This will not include large Shareholders (Shareholders holding 2% or more shareholding), Promoters, Institutional Investors, Directors, Key Managerial Personnel, the Chairpersons of the Audit Committee, Nomination and Remuneration Committee and Stakeholders Relationship Committee, Auditors etc. who are allowed to attend the AGM without restriction on account of first come first served basis.
- 4. The attendance of the Members attending the AGM through VC/OAVM will be counted for the purpose of ascertaining the quorum under Section 103 of the Companies Act, 2013.
- 5. Pursuant to MCA Circular No. 14/2020 dated April 08, 2020, , the facility to appoint proxy to attend and cast vote for the members is not available for this AGM. However, in pursuance of Section 112 and Section 113 of the Companies Act, 2013, representatives of the members such as the President of India or the Governor of a State or body corporate can attend the AGM through VC/OAVM and cast their votes through e-voting.
- 6. In line with the Ministry of Corporate Affairs (MCA) Circular No. 17/2020 dated April 13, 2020, the Notice calling the AGM has been uploaded on the website of the Company at https://uniroyalmarine.com/ The Notice can also be accessed from the websites of the Stock Exchanges i.e. BSE Limited at www.bseindia.com. The AGM Notice is also disseminated on the website of CDSL (agency for providing the Remote e-Voting facility and e-voting system during the AGM) i.e. www.evotingindia.com.
- 7. The AGM has been convened through VC/OAVM in compliance with applicable provisions of the Companies Act, 2013 read with MCA Circular No. 14/2020 dated April 8, 2020 and MCA Circular No. 17/2020 dated April 13, 2020 and MCA Circular No. 20/2020 dated May 05, 2020.
- 8. In continuation of this Ministry's **General Circular No. 20/2020**, dated 05th May, 2020 and after due examination, it has been decided to allow companies whose AGMs were due to be held in the year 2020, or become due in the year 2021, to conduct their AGMs on or before 31.12.2021, in accordance with the requirements provided in paragraphs 3 and 4 of the General Circular No. 20/2020 as per MCA circular no. 02/2021 dated January,13,2021.

# THE INTRUCTIONS OF SHAREHOLDERS FOR E-VOTING AND JOINING VIRTUAL MEETINGS ARE AS UNDER:

- **Step 1** : Access through Depositories CDSL/NSDL e-Voting system in case of individual shareholders holding shares in demat mode.
- **Step 2** : Access through CDSL e-Voting system in case of shareholders holding shares in physical mode and non-individual shareholders in demat mode.

- (i) The voting period begins on 26-09-2023 at 10:00 AM and ends on 28-09-2023 at 5:00 PM. During this period shareholders' of the Company, holding shares either in physical form or in dematerialized form, as on the cut-off date (record date) of 22-09-2023 may cast their vote electronically. The e-voting module shall be disabled by CDSL for voting thereafter.
- (ii) Shareholders who have already voted prior to the meeting date would not be entitled to vote at the meeting venue.
- (iii) Pursuant to SEBI Circular No. SEBI/HO/CFD/CMD/CIR/P/2020/242 dated 09.12.2020, under Regulation 44 of Securities and Exchange Board of India (Listing Obligations and Disclosure Requirements) Regulations, 2015, listed entities are required to provide remote e-voting facility to its shareholders, in respect of all shareholders' resolutions. However, it has been observed that the participation by the public non-institutional shareholders/retail shareholders is at a negligible level.

Currently, there are multiple e-voting service providers (ESPs) providing e-voting facility to listed entities in India. This necessitates registration on various ESPs and maintenance of multiple user IDs and passwords by the shareholders.

In order to increase the efficiency of the voting process, pursuant to a public consultation, it has been decided to enable e-voting to **all the demat account holders**, **by way of a single login credential**, **through their demat accounts**/ **websites of Depositories**/ **Depository Participants**. Demat account holders would be able to cast their vote without having to register again with the ESPs, thereby, not only facilitating seamless authentication but also enhancing ease and convenience of participating in e-voting process.

- **Step 1** : Access through Depositories CDSL/NSDL e-Voting system in case of individual shareholders holding shares in demat mode.
- (iv) In terms of SEBI circular no. SEBI/HO/CFD/CMD/CIR/P/2020/242 dated December 9, 2020 on e-Voting facility provided by Listed Companies, Individual shareholders holding securities in demat mode are allowed to vote through their demat account maintained with Depositories and Depository Participants. Shareholders are advised to update their mobile number and email Id in their demat accounts in order to access e-Voting facility.

Pursuant to abovesaid SEBI Circular, Login method for e-Voting and joining virtual meetings for **Individual shareholders holding securities in Demat mode CDSL/NSDL** is given below:

| Type of                                                                                                    | Login Method                                                                                                    |
|----------------------------------------------------------------------------------------------------|----------------------------------------------------------------------------------------------------|
| shareholders                                                                                                  |                                                                                                    |
| Individual<br>Shareholders<br>holding<br>securities in<br>Demat mode<br>with <b>CDSL</b><br><b>Depository</b> | <ol> <li>Users who have opted for CDSL Easi / Easiest facility, can login<br/>through their existing user id and password. Option will be made<br/>available to reach e-Voting page without any further<br/>authentication. The users to login to Easi / Easiest are requested to<br/>visit cdsl website www.cdslindia.com and click on login icon &amp;<br/>New System Myeasi Tab.</li> <li>After successful login the Easi / Easiest user will be able to see the</li> </ol>                                                                                                    |
|                                                                                                    | e-Voting option for eligible companies where the evoting is in<br>progress as per the information provided by company. On<br>clicking the evoting option, the user will be able to see e-Voting<br>page of the e-Voting service provider for casting your vote during<br>the remote e-Voting period or joining virtual meeting & voting<br>during the meeting. Additionally, there is also links provided to<br>access the system of all e-Voting Service Providers, so that the<br>user can visit the e-Voting service providers' website directly.                                                                                         |
|                                                                                                    | 3) If the user is not registered for Easi/Easiest, option to register is<br>available at cdsl website www.cdslindia.com and click on login &<br>New System Myeasi Tab and then click on registration option.                                                                                                    |
|                                                                                                    | 4) Alternatively, the user can directly access e-Voting page by providing Demat Account Number and PAN No. from a e-Voting link available on <u>www.cdslindia.com</u> home page. The system will authenticate the user by sending OTP on registered Mobile & Email as recorded in the Demat Account. After successful authentication, user will be able to see the e-Voting option where the evoting is in progress and also able to directly access the system of all e-Voting Service Providers.                                                                                                    |
| Individual<br>Shareholders<br>holding<br>securities in<br>demat mode<br>with <b>NSDL</b><br><b>Depository</b> | <ol> <li>If you are already registered for NSDL IDeAS facility, please visit<br/>the e-Services website of NSDL. Open web browser by typing the<br/>following URL: <u>https://eservices.nsdl.com</u> either on a Personal<br/>Computer or on a mobile. Once the home page of e-Services is<br/>launched, click on the "Beneficial Owner" icon under "Login"<br/>which is available under 'IDeAS' section. A new screen will open.<br/>You will have to enter your User ID and Password. After<br/>successful authentication, you will be able to see e-Voting<br/>services. Click on "Access to e-Voting" under e-Voting services</li> </ol> |

|                                                                                                    | and you will be able to see e-Voting page. Click on company<br>name or e-Voting service provider name and you will be re-<br>directed to e-Voting service provider website for casting your vote<br>during the remote e-Voting period or joining virtual meeting &<br>voting during the meeting.                                                                                                    |
|----------------------------------------------------------------------------------------------------|----------------------------------------------------------------------------------------------------|
|                                                                                                    | <ol> <li>If the user is not registered for IDeAS e-Services, option to<br/>register is available at <u>https://eservices.nsdl.com</u>. Select "Register<br/>Online for IDeAS "Portal or click at<br/><u>https://eservices.nsdl.com/SecureWeb/IdeasDirectReg.jsp</u></li> </ol>                                                                                                    |
|                                                                                                    | 3) Visit the e-Voting website of NSDL. Open web browser by typing<br>the following URL: <u>https://www.evoting.nsdl.com/</u> either on a<br>Personal Computer or on a mobile. Once the home page of e-<br>Voting system is launched, click on the icon "Login" which is<br>available under 'Shareholder/Member' section. A new screen will<br>open. You will have to enter your User ID (i.e. your sixteen digit<br>demat account number hold with NSDL), Password/OTP and a<br>Verification Code as shown on the screen. After successful<br>authentication, you will be redirected to NSDL Depository site<br>wherein you can see e-Voting page. Click on company name or e-<br>Voting service provider name and you will be redirected to e-<br>Voting service provider website for casting your vote during the<br>remote e-Voting period or joining virtual meeting & voting<br>during the meeting |
| Individual<br>Shareholders<br>(holding<br>securities in<br>demat mode)<br>login through<br>their<br><b>Depository</b><br><b>Participants</b><br>( <b>DP</b> ) | You can also login using the login credentials of your demat<br>account through your Depository Participant registered with<br>NSDL/CDSL for e-Voting facility. After Successful login, you will<br>be able to see e-Voting option. Once you click on e-Voting option,<br>you will be redirected to NSDL/CDSL Depository site after<br>successful authentication, wherein you can see e-Voting feature.<br>Click on company name or e-Voting service provider name and<br>you will be redirected to e-Voting service provider website for<br>casting your vote during the remote e-Voting period or joining<br>virtual meeting & voting during the meeting.                                                                                                    |

Important note: Members who are unable to retrieve User ID/ Password are advised to use Forget User ID and Forget Password option available at abovementioned website.

Helpdesk for Individual Shareholders holding securities in demat mode for any technical issues related to login through Depository i.e. CDSL and NSDL

| Login type                                                                      | Helpdesk details                                                                                                    |
|---------------------------------------------------------------------------------|----------------------------------------------------------------------------------------------------|
| Individual Shareholders holding<br>securities in Demat mode with<br>CDSL        | Members facing any technical issue in login<br>can contact CDSL helpdesk by sending a<br>request at helpdesk.evoting@cdslindia.com<br>or contact at toll free no. 1800 22 55 33        |
| Individual Shareholders holding<br>securities in Demat mode with<br><b>NSDL</b> | Members facing any technical issue in<br>login can contact NSDL helpdesk by<br>sending a request at evoting@nsdl.co.in<br>or call at toll free no.: 1800 1020 990 and<br>1800 22 44 30 |

**Step 2** : Access through CDSL e-Voting system in case of shareholders holding shares in physical mode and non-individual shareholders in demat mode.

- (v) Login method for e-Voting and joining virtual meetings for **Physical shareholders and** shareholders other than individual holding in Demat form.
  - 1) The shareholders should log on to the e-voting website <u>www.evotingindia.com</u>.
  - 2) Click on "Shareholders" module.
  - 3) Now enter your User ID
    - a. For CDSL: 16 digits beneficiary ID,
    - b. For NSDL: 8 Character DP ID followed by 8 Digits Client ID,
    - c. Shareholders holding shares in Physical Form should enter Folio Number registered with the Company.
  - 4) Next enter the Image Verification as displayed and Click on Login.
  - 5) If you are holding shares in demat form and had logged on to <u>www.evotingindia.com</u> and voted on an earlier e-voting of any company, then your existing password is to be used.
  - 6) If you are a first-time user follow the steps given below:

|          | For Physical shareholders and other than individual shareholders |  |
|----------|------------------------------------------------------------------|--|
|          | holding shares in Demat.                                         |  |
| PAN      | Enter your 10 digit alpha-numeric *PAN issued by Income Tax      |  |
|          | Department (Applicable for both demat shareholders as well as    |  |
|          | physical shareholders)                                           |  |
|          |                                                                  |  |
|          | Shareholders who have not updated their PAN with the             |  |
|          | Company/Depository Participant are requested to use the          |  |
|          | sequence number sent by Company/RTA or contact                   |  |
|          | Company/RTA.                                                     |  |
| Dividend | Enter the Dividend Bank Details or Date of Birth (in dd/mm/yyyy  |  |
| Bank     | format) as recorded in your demat account or in the company      |  |
| Details  | records in order to login.                                       |  |
| OR Date  | • If both the details are not recorded with the depository or    |  |
| of Birth | company, please enter the member id / folio number in the        |  |
| (DOB)    | Dividend Bank details field.                                     |  |

- (vi) After entering these details appropriately, click on "SUBMIT" tab.
- (vii) Shareholders holding shares in physical form will then directly reach the Company selection screen. However, shareholders holding shares in demat form will now reach 'Password Creation' menu wherein they are required to mandatorily enter their login password in the new password field. Kindly note that this password is to be also used by the demat holders for voting for resolutions of any other company on which they are eligible to vote, provided that company opts for e-voting through CDSL platform. It is strongly recommended not to share your password with any other person and take utmost care to keep your password confidential.
- (viii) For shareholders holding shares in physical form, the details can be used only for e-voting on the resolutions contained in this Notice.
- (ix) Click on the EVSN for the relevant UNIROYAL MARINE EXPORTS LTD on which you choose to vote.
- (x) On the voting page, you will see "RESOLUTION DESCRIPTION" and against the same the option "YES/NO" for voting. Select the option YES or NO as desired. The option YES implies that you assent to the Resolution and option NO implies that you dissent to the Resolution.
- (xi) Click on the "RESOLUTIONS FILE LINK" if you wish to view the entire Resolution details.